# Thunderbird

Changes after migration Exchange Online

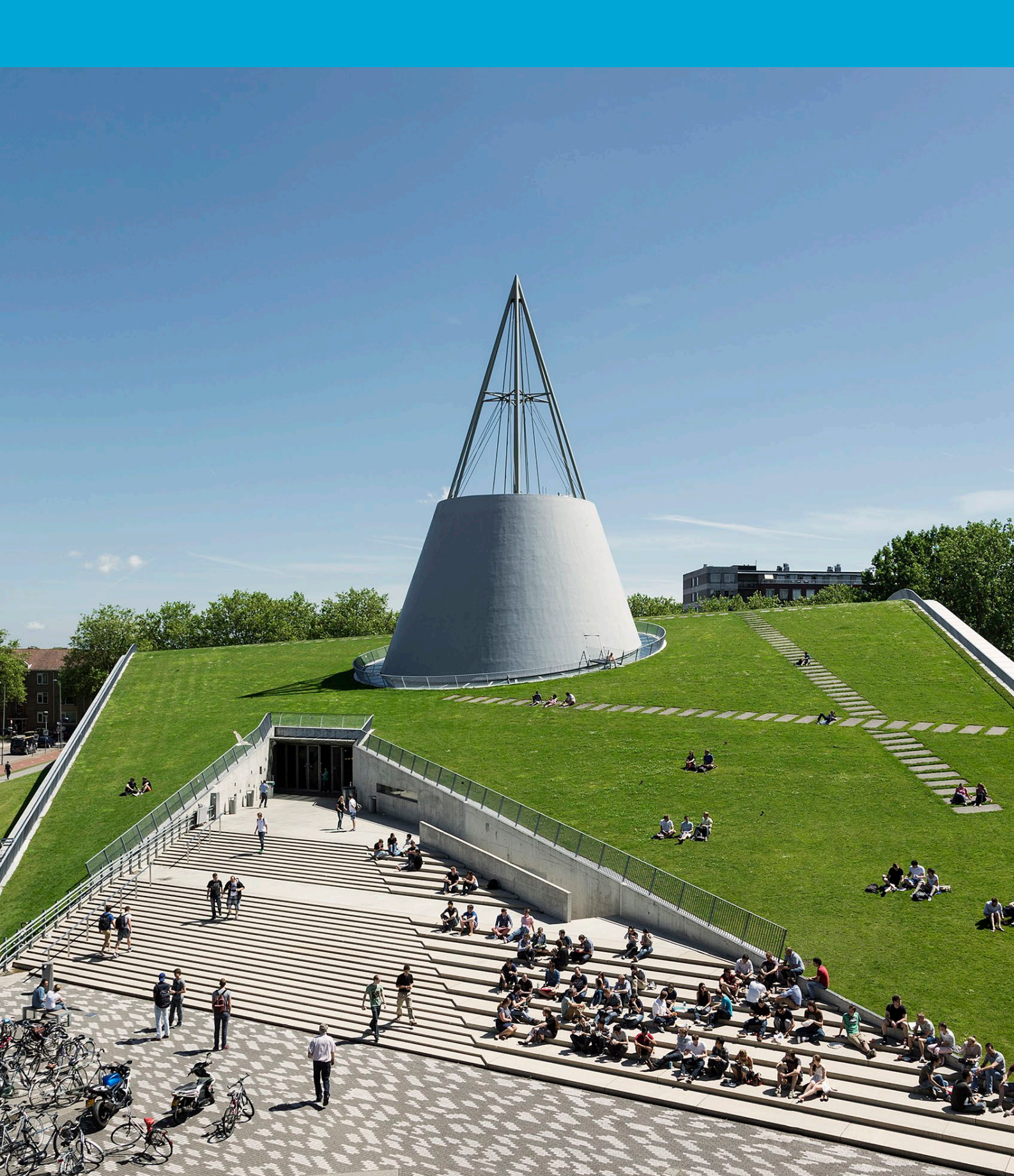

(This page was intentionally left blank)

### **Table of Contents**

| 1 Instruc | tions                    | 4 |
|-----------|--------------------------|---|
| 1.1       | Changes existing profile | 4 |

## 1 Instructions

#### Before you begin:

The following instructions are provided by TU Delft and have been tested to work. However, we offer this manual as an addition service; neither ICT nor a Servicepoint will be able to assist you further. For Thunderbird support, you can visit the community at: <u>link</u>

#### 1.1 Changes existing profile

Check the version of Thunderbird. It has to be equal or higher then version 77.0. b1. Otherwise an update is necessary

- Click with right mouse-button on the mailbox.
- Choose settings.
- Select server settings.
- Change server name to outlook.office365.com. Port 993.
- Connection security : SSL/TLS
- Authentication method: change to OAuth2

De server settings configuration will be:

#### Server Settings

| Server Type:         | IMAP Mail Server      |                 |                    |
|----------------------|-----------------------|-----------------|--------------------|
| <u>S</u> erver Name: | outlook.office365.com | ] <u>P</u> ort: | 993 🔨 Default: 993 |
| User <u>N</u> ame:   | jdoe@tudelft.nl       |                 |                    |

#### **Security Settings**

| Connection sec <u>u</u> rity: | SSL/TLS | ~ |
|-------------------------------|---------|---|
| Authentication method:        | OAuth2  | ~ |

Outgoing Server Name (SMTP) stays smtp-a.tudelft.nl

We are using the TU smtp-a server, because Exchange online smtp traffic is not an excepted standard.

#### **SMTP Server**

#### Settings

| <u>D</u> escription: | SMTP-A TU Delft   |
|----------------------|-------------------|
| <u>S</u> erver Name: | smtp-a.tudelft.nl |
| <u>P</u> ort:        | 465 Default:465   |

#### Security and Authentication

| Co <u>n</u> nection security: | SSL/TLS         | ~ |        |    |  |
|-------------------------------|-----------------|---|--------|----|--|
| Authentication method:        | Normal password | ~ |        |    |  |
| User Na <u>m</u> e:           | jdoe@tudelft.nl |   |        |    |  |
|                               |                 |   | Cancel | ок |  |

Because of the change of the authentication method to OAuth2 a connection to Exchange Online will be validated through the setup of the second factor.

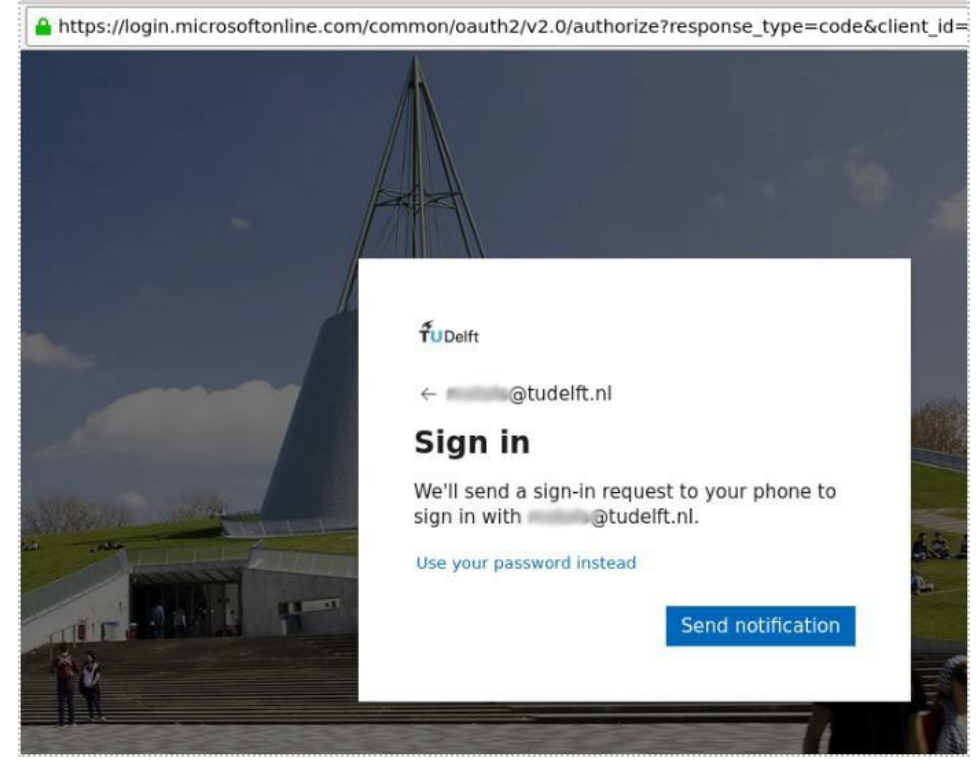

Approve the login with the MS authenticator app or with the 2 factor code (TOTP/SMS) you have set.